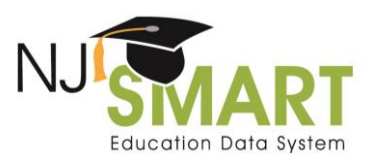

#### Introduction

This is a Guide to resolving records in SID Management to prevent the duplication of SID Numbers The Unresolved page allows users to view records with or without SID Numbers that could not be uniquely identified by NJ SMART. NJ SMART Users can view, export, and resolve records displayed in Unresolved by following these steps:

#### Resolving an Unresolved Record in SID Management

1. Navigate to SID Management in the NJ SMART Portal.

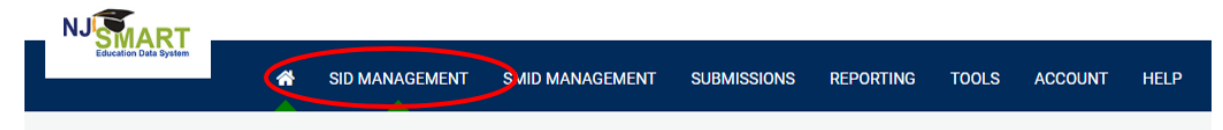

2. Access the Unresolved page within SID Management by selecting either of the Unresolved links.

| Nome   Upload   Add   History   All Records   Sync   Completed   Owing   Out-of Oldstick   Okase   Okase   Release    Anney our students, inscrivating students, who have left your LEA, updating demographic information about a student, accessing your students, inscrivating students, who have left your LEA, updating demographic information about a student, accessing your students, inscrivating students, who have left your LEA, updating demographic information about a student, accessing your students, inscrivating students, who have left your LEA, updating demographic information about a student, accessing your students, inscrivating students, who have left your LEA, updating demographic information about a student, accessing your students, inscrivating students, who have left your LEA, updating demographic information about a student, accessing your students, inscrivating students, who have left your LEA, updating demographic information about a student, accessing your students, inscrivating students, who have left your LEA, updating demographic information about a student, accessing your students, inscrivating students, accessing your students, inscrivating students, accessing your students, inscrivating students, accessing your students, inscrivating students, accessing your students, accessing your students, ac                                                                                              | SID Management              |                                                                                                    |                               |
|----------------------------------------------------------------------------------------------------|-----------------------------|----------------------------------------------------------------------------------------------------|-------------------------------|
| Add         History       Record Submission         All Records <ul> <li>Upload</li> <li>Completed</li> <li>Add</li> <li>Adal</li> <li>Available</li> <li>Pending</li> <li>Outor Folistrict</li> <li>Owning</li> <li>Owning</li> <li>Sync</li> <li>Sync</li></ul>                                                                                                    | Home<br>Upload              | Manage your student records by adding new students, inactivating students who have left your LEA, updating demographic information about other LEAs. This section of the portal is available seven days a week, 24 hours a day. | a student, accessing your sta |
| History       Record Submission         All Records                                                                                                    | Add                         |                                                                                                    |                               |
| Snapshot: <ul> <li>Upload</li> <li>Completed</li> </ul> Sync <ul> <li>Add</li> <li>Available</li> <li>Pending</li> <li>Pending</li> <li>Pending</li> <li>Sync</li> </ul> Owning <ul> <li>Sync</li> <li>Sync</li> </ul> Owning <ul> <li>Sync</li> <li>Sync</li> </ul> Outrof-District <ul> <li>Perors</li> <li>Errors</li> <li>Errors</li> <li>Varnings</li> <li>Conflict-Owning</li> <li>Conflict-Owning</li> <li>Conflict-Claiming</li> <li>Conflict-Claiming</li> <li>Urresolved</li> <li>Urresolved</li> <li>Urresolved</li> </ul>                                                                                                    | History<br>All Records      | Record Submission                                                                                                    |                               |
| Sync   Errors   Warnings   Duplicates   Owning   Owning   Outrof-District   QSAC   Release   Vernings   QSAC   Release   QSAC   Calmings   Outrof-District   QSAC   Release   QSAC   QSAC                                                                                                    | Snapshot                    | O Upload                                                                                                    | Completed                     |
| Warnings <ul> <li>Pending</li> <li>Pending</li> <li>Sync</li> <li>A</li> <li>Sync</li> <li>A</li> <li>Errors</li> <li>A</li> <li>Conflict-Claiming</li> <li>Conflict-Claiming</li> <li>Conflic</li></ul>                                                                                                    | Sync<br>Errors              | ⊘ Add                                                                                                    | Available                     |
| Unresolved <ul> <li>Sync</li> <li>4</li> </ul> Owning         Claiming <ul> <li>Claiming</li> <li>Out-oFDistrict</li> <li>QSAC</li> <li>Record Cleansing</li> <li> <ul> <li>Frors</li> <li>40</li> <li> <ul> <li>Warnings</li> <li>Station</li> <li>Image: Conflict-Claiming</li> <li>Image: Conflict-Claiming</li> <li>Conflict-Claiming</li> <li>Image: Conflict-Claiming</li> <li>Image: Conflict-Claiming</li> <li>Image: Conflict-Claiming</li> <li>Image: Conflict-Claiming</li> <li>Image: Conflict-Claiming</li> <li>Image: Conflict-Claiming</li> <li>Image: Conflict-Claiming</li> <li>Image: Conflict-Claiming</li> <li>Image: Conflict-Claiming</li> <li>Image: Conflict-Claiming</li> <li>Image: Conflict-Claiming</li> <li>Image: Conflict-Claiming</li></ul></li></ul></li></ul>                                                                                                    | Warnings                    | Pending                                                                                                    | 0                             |
| Owning       Claiming         Out-of-District       Record Cleansing         QSAC       A Errors       40         Image: A Property of the State of the State o | Duplicates<br>Unresolved    | Sync                                                                                                    | 4                             |
| Claiming     Record Cleansing       QSAC                                                                                                    | Owning                      |                                                                                                    |                               |
| QSAC     A Errors     40       Release     Ø Warnings     54       Ø Conflict-Owning     0       A Conflict-Claiming     2       A Unresolved     11                                                                                                    | Claiming<br>Out-of-District | Record Cleansing                                                                                                    |                               |
| Warnings       54         O Conflict-Owning       0         Conflict-Claiming       2         Unresolved       11                                                                                                    | QSAC                        | ▲ Errors                                                                                                    | 40                            |
| Conflict-Owning 0<br>Conflict-Claiming 2<br>Unresolved 11                                                                                                    | Release                     | Warnings                                                                                                    | 54                            |
| ▲ Conflict-Claiming     2       ▲ Unresolved     11                                                                                                    |                             | Conflict-Owning                                                                                                    | 0                             |
| Unresolved 11                                                                                                    | _                           | Conflict-Claiming                                                                                                    | 2                             |
|                                                                                                    |                             |                                                                                                    | 11                            |
| O Duplicates                                                                                                    |                             | Duplicates                                                                                                    | 0                             |

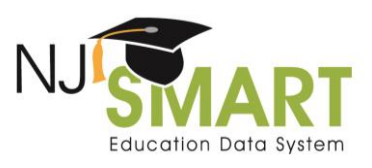

#### What to do if an Unresolved record is Inactive?

In a case where a record is both **Unresolved** and **Inactive**, and both records are from the **same district**, the record will first need to be **reactivated** before it can be resolved.

- Resubmit the student's record into SID Management as active.
  - You should update your SIS system and then submit a Partial File upload of the student's active record in NJ SMART. The new, active record will over-write the older, inactive record.
  - Make sure to use the same Local Identification Number (LID) and State Identification Number (SID) when resubmitting the record into SID Management.
    - Be sure to leave the fields required for inactivating a record, such as Student Exit Withdrawal code, blank at this time.
- Once resubmitted, the record should have an active status, allowing for the record to be resolved. Follow the remaining steps in this document to review how to resolve an Unresolved record.
- After being resolved, the record can be inactivated by the LEA.

In a case where a record is both **Unresolved** and **Inactive**, and both records are from two **different districts**, Request Association must be selected.

- Please follow the instructions below for 3a.
- 1. View any records that may be listed as Unresolved. This can be done by clicking anywhere on the student's record.

| All Student Unresolved Records |            |            |             |           |               | Export as | Export as CSV Export as Excel |            |                 |
|--------------------------------|------------|------------|-------------|-----------|---------------|-----------|-------------------------------|------------|-----------------|
| LOCAL ID                       | STATE ID   | FIRST NAME | MIDDLE NAME | LAST NAME | DATE OF BIRTH | GENDER    | DISTRICT STATUS               | SID STATUS | OWNING DISTRICT |
| 000141                         | 3658951468 | Erefbbu    | Doncib      | Abpffo    | 20070201      | F         | A                             | Unresolved | 2514≠           |
| 000141                         | 3658951468 | Erefbbu    | Doncib      | Abpffo    | 20070201      | F         | A                             | Unresolved | 4015≠           |

2. You will now see your LEA's record, along with the potential matching record(s) listed at the bottom of the page. Carefully review each potential matching record by clicking on its highlighted State ID.

|     | Potentia          | l Match  | es         |             |           |               |        |                 |                 |                |
|-----|-------------------|----------|------------|-------------|-----------|---------------|--------|-----------------|-----------------|----------------|
| - 1 | STATE ID          | LOCAL ID | FIRST NAME | MIDDLE NAME | LAST NAME | DATE OF BIRTH | GENDER | DISTRICT STATUS | OWNING DISTRICT | MATCH STRENGTH |
| l   | <u>3658951468</u> | 000141   | EREFBBU    | DONCIB      | ABPFFO    | 20070201      | F      | А               | 2514            | Very Strong    |

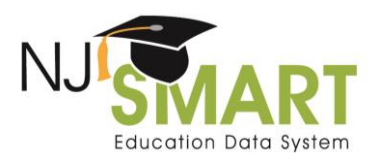

This will now list both your LEA's record as well as the potential matching record in greater detail. At this point, each record within the "Potential Matches" will need to be reviewed against the "Student Details".

| Unresolved Student Comparison - L                       | ocal ID #000141             |                        |
|---------------------------------------------------------|-----------------------------|------------------------|
|                                                         |                             |                        |
| Alerts: 3 -                                             |                             |                        |
| Student Details                                         |                             |                        |
| Cancel ZEdit Request Association Request New SID Delete |                             |                        |
| Local Identification Number                             | State Identification Number | First Name             |
| 000141                                                  |                             | Erefbbu                |
| Middle Name                                             | Last Name                   | Generation Code Suffix |
| Doncib                                                  | Abpffo                      |                        |
| Cander                                                  | Date of Birth               | City of Birth          |
| F                                                       | 20070201                    | Elaajaah               |
|                                                         |                             |                        |
|                                                         |                             |                        |
|                                                         |                             |                        |
| Potential Matching Student                              |                             |                        |
| Local Identification Number                             | State Identification Number | First Name             |
| 000141                                                  | 3658951468                  | Erefbbu                |
| Middle Name                                             | L act Name                  | Constation Code Suffix |
| Doncib                                                  | Abpfo                       |                        |
|                                                         |                             |                        |
| Gender                                                  | Date of Birth               | City of Birth          |
| F                                                       | 20070201                    | Elaajaah               |
| State of Birth                                          | Country of Birth            | Ethnicity              |
| FL                                                      | 2330                        | N                      |
|                                                         |                             |                        |
| Race American Indian                                    | Race Asian                  | Race Black             |
| N                                                       | IV                          |                        |
| Race Pacific                                            | Race White                  | District Status        |
| Ν                                                       | Y                           | A                      |
|                                                         |                             |                        |
| Student Details                                         |                             |                        |
|                                                         |                             |                        |
| Cancel /Edit Request Association Request New SID Delete |                             |                        |
| Local Identification Number                             | State Identification Number | First Name             |
| 000141                                                  |                             | Erefbbu                |
| Middle Name                                             | Last Name                   | Generation Code Suffix |
| Doncib                                                  | Abpffo                      |                        |
| Gender                                                  | Date of Birth               | City of Birth          |
| F                                                       | 20070201                    | Elaajaah               |
| State of Birth                                          | Country of Birth            | Ethnicity              |
| FL                                                      | 2330                        | N                      |
| Dass American Indian                                    | Dece Acies                  | Dago Black             |
| Nace American Indian                                    | Race Asian                  | N N                    |
|                                                         |                             |                        |
| Race Pacific                                            | Race White                  | District Status        |
| N                                                       | Y                           | A                      |

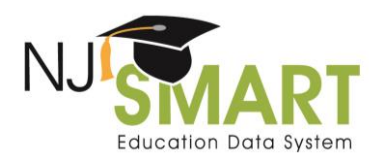

| Student Details                                                                                                    |                                                                                                    |                                                                                                    |
|----------------------------------------------------------------------------------------------------|----------------------------------------------------------------------------------------------------|----------------------------------------------------------------------------------------------------|
| Cancel SEdit Request Association Request New SID                                                                                                | Delete                                                                                                    |                                                                                                    |
| Local Identification Number                                                                                                    | State Identification Number                                                                                                    | First Name                                                                                                    |
| 000141                                                                                                    |                                                                                                    | Erefbbu                                                                                                    |
| Middle Name                                                                                                    | Last Name                                                                                                    | Generation Code Suffix                                                                                            |
| Doncib                                                                                                    | Abpffo                                                                                                    |                                                                                                    |
| Gender                                                                                                    | Date of Birth                                                                                                    | City of Birth                                                                                                    |
| F                                                                                                    | 20070201                                                                                                    | Elaajaah                                                                                                    |
| State of Birth                                                                                                    | Country of Birth                                                                                                    | Ethnicity                                                                                                    |
| FL                                                                                                    | 2330                                                                                                    | N                                                                                                    |
| Race American Indian                                                                                                    | Race Asian                                                                                                    | Race Black                                                                                                    |
| N                                                                                                    | N                                                                                                    | N                                                                                                    |
| Potential Matching Student                                                                                                    |                                                                                                    |                                                                                                    |
| Potential Matching Student                                                                                                    | State Identification Number                                                                                                    | First Name                                                                                                    |
| Potential Matching Student                                                                                                    | State Identification Number                                                                                                    | First Name<br>Erefbbu                                                                                             |
| Potential Matching Student                                                                                                    | State Identification Number                                                                                                    | First Name<br>Erefbbu<br>Generation Code Suffix                                                                   |
| Potential Matching Student<br>Local Identification Number<br>000141<br>Middle Name<br>Doncib                                                    | State Identification Number<br>3658951468<br>Last Name<br>Abpffo                                                                                                    | First Name<br>Erefbbu<br>Generation Code Suffix                                                                   |
| Potential Matching Student<br>Local Identification Number<br>000141<br>Middle Name<br>Doncib<br>Gender                                          | State Identification Number<br>3658951468<br>Last Name<br>Abpffo<br>Date of Birth                                                                                                    | First Name<br>Eretbbu<br>Generation Code Suffix                                                                   |
| Potential Matching Student<br>Local Identification Number<br>000141<br>Middle Name<br>Doncib<br>Gender<br>F                                     | State Identification Number<br>3658951468<br>Last Name<br>Abpflo<br>Date of Birth<br>20070201                                                                                                    | First Name<br>Eretbbu<br>Generation Code Suffix<br>City of Birth<br>Elaajaah                                      |
| Potential Matching Student<br>Local Identification Number<br>000141<br>Middle Name<br>Doncib<br>Gender<br>F<br>State of Birth                   | Last Name Last Name Date of Birth Country of Birth Country of Birth                                                                                                    | First Name<br>Erefbbu<br>Generation Code Suffix<br>City of Birth<br>Elasjash<br>Ethnicity                         |
| Potential Matching Student                                                                                                    | Last Name Last Name Date of Birth Country of Birth 2330                                                                                                    | First Name Erefbbu Generation Code Suffix City of Birth Elaajaah Ethnicity N                                      |
| Potential Matching Student Local Identification Number 000141 Middle Name Doncib Gender F State of Birth FL Race American Indian                | Last Name Last Name Last Name Date of Birth Country of Birth Ca30 Race Asian                                                                                                    | First Name Erefabu Generation Code Suffix City of Birth Eliagiaah Ethnicity N Race Black                          |
| Potential Matching Student Local Identification Number 000141 Middle Name Doncib Gender F State of Birth FL Race American Indian N              | Last Name Last Name Date of Birth Country of Birth Casa Race Asian N                                                                                                    | First Name<br>Erefbbu<br>Generation Code Suffix<br>City of Birth<br>Elaajaah<br>Ethnicity<br>N<br>Race Black<br>N |
| Potential Matching Student Local Identification Number 000141 Middle Name Doncib Gender F State of Birth FL Race American Indian N Bace Pacific | State Identification Number           3659951468           Last Name           Abpffo           Date of Birth           20070201           Country of Birth           2330           Race Asian           N           Base White | First Name<br>Erefbbu<br>Generation Code Suffix<br>City of Birth<br>Elaajaah<br>Ethnicity<br>N<br>Race Black<br>N |

Please note that your LEA's record will always appear **on top**, and the potential matching record will always appear **on the bottom** when viewing the Student Comparison page listed in Step #5.

3. Once carefully reviewed, the LEA must make the following determination: Do both records represent a) the same exact student or b) different students?

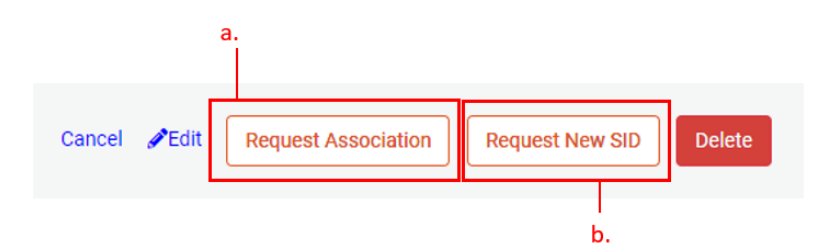

a. If it is determined to be the **same exact** student, the LEA should click on "Request Association". From here the LEA can enter in optional comments for the association, but this is not required. Once complete, please click on the Submit button to begin the record association process.

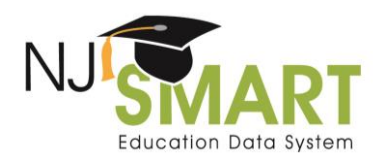

| Request SID Association                                                                                      | 4                   |
|----------------------------------------------------------------------------------------------------|---------------------|
| You have requested a SID to be associated to this student<br>record.<br>Click the submit button to complete. | Comments (optional) |

Requesting association will allow NJ SMART to make the connection between the old and new record, informing the system that these two records are for the same individual and can be combined. The LEA should be **fully confident** in this step prior to proceeding with the request for association.

b. If it is determined to be **different** students, the LEA should click on "Request New SID". Please note that a special warning box will appear with the following message:

| training.njsmart.org says                                                                                                    |
|----------------------------------------------------------------------------------------------------|
| WARNING: A student should only have one unique SID assigned to<br>accurately track the longitudinal history of the student. Requesting a<br>new SID should only be done if the student is new to a NJ school<br>district or if the student is a completely different student than the<br>Unresolved matching record. |
| OK Cancel                                                                                                    |

- Please pay special attention to this message as a student should only ever have <u>one</u> SID Number assigned to them. The generation of a new SID Number for a student who has already been assigned one in the past will lead to significant issues moving forward. SID Numbers are used for many different purposes by both NJ SMART as well as the NJDOE such as Enrollment history, Assessments, Growth Scores, Graduation Cohorts, and Demographics information.
- The LEA should be **fully confident** prior to proceeding with the request for a new SID Number that the student in question does not yet have a SID Number assigned.

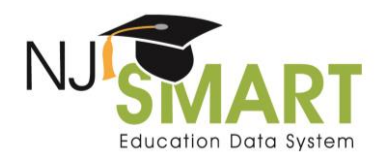

#### Proactive strategies and best practices for reducing Unresolved Records:

- Reach out to the LEA of the potential matching record. Let the LEA know you are trying to report a student in your LEA and have noticed a potential matching record listed by the LEA you are contacting. Ask the LEA about this student to help verify that your student was at one point reported by the LEA in question.
  - As a reminder, NJ SMART provides a <u>POC (Point of Contact) list</u> for Student and Staff level contacts for each LEA. If your LEA ever needs to reach out but are unsure on who to contact, the POC List is an excellent resource to help guide the LEA in the right direction.
- Make sure any Student Information System (SIS) used by the LEA is in sync with SID Management. Especially for brand new students, once NJ SMART assigns a SID Number to a student, work to ensure that this SID Number is properly recorded within the SIS to prevent a future upload which may cause the record to fall into Unresolved status.
- If there is *any question* on an Unresolved record, please contact the NJ SMART Help Desk with your concerns by calling (800) 254-0295 or e-mailing <u>NJSMART@pcgus.com</u>.